## 4.指導医の設定

統括責任者・実施責任者は、自施設の指導医を登録する必要があります。 指導医は、施設の統括責任者・実施責任者に登録・役割を付与されることで、 その施設の指導医としてログインすることができるようになります。 また、統括責任者・実施責任者が指導医を兼任される場合についても、 以下の手順で役割の設定をお願いいたします。

①トップ画面のメニューから「指導医管理」をクリックしてください。

| 実施責任者                                                                            | 実施責任者トップ     |                 |
|----------------------------------------------------------------------------------|--------------|-----------------|
|                                                                                  | お知らせ         | タスク(未処理件数 0 件)  |
| 覧)<br>登録情報の確認・変更                                                                 | • お知らせはありません | • 未処理のタスクはありません |
| 評価依頼一覧<br>指導医管理                                                                  |              |                 |
| マニュアル・資料                                                                         | 所属専攻医一覧      |                 |
| ご不明な点がありましたら、以下のメ<br>ールアドレスにお問い合わせくださ<br>い。<br><u>sys icu training@)sicm.org</u> |              |                 |

指導医管理」画面に遷移します。

施設として初めての登録の場合、「(実施責任者)」とついた、自分だけ登録されています。 既に統括責任者、他の実施責任者にて指導医の登録をされていると、 指導医の役割を付与されている方、なんの役割も付与されていない方が表示されます。 ※同じ施設内の、統括責任者、実施責任者は表示されません。

自分以外の実施責任者については、施設の統括責任者に確認ください。

| 指導医管理                                                                                                    | 指導医管理                                                        |         |  |  |  |  |
|----------------------------------------------------------------------------------------------------|--------------------------------------------------------------|---------|--|--|--|--|
| <ul> <li>※専門研修施設は<u>以下要件のどちらか</u>を満たす「指導医」を選択ください。</li> <li>1)集中治療科専門医取得後、最低1度の更新を経た者</li> <li>2)集中治療室で5年以上の診療経験があり、集中治療科専門医取得後3年以上経た者</li> <li>※専門研修施設の「統括責任者」の登録・削除は学会事務局へご連絡ください。</li> </ul> |                                                              |         |  |  |  |  |
| ※研修協力施設は「専門医」を選択ください<br>※研修協力施設の「実施責任者」の登録・削除                                                                                                    | ※研修協力施設は「専門医」を選択ください<br>※研修協力施設の「実施責任者」の登録・削除は学会事務局へご連絡ください。 |         |  |  |  |  |
| 専門研修施設:施設A                                                                                                    |                                                              |         |  |  |  |  |
| 候補者選択 : 自施設の評価者を、選拔                                                                                                    | R・登録してください                                                   | ۱.      |  |  |  |  |
| 役割付与 : 登録された評価者の、私                                                                                                    | 状態・権限の設定をし                                                   | ってください。 |  |  |  |  |
| 氏名                                                                                                    | 状態                                                           | 指導医     |  |  |  |  |
| 実施 テスト1 (実施責任者)                                                                                                    | 在籍中                                                          |         |  |  |  |  |
|                                                                                                    |                                                              |         |  |  |  |  |

③「候補者選択」ボタンをクリックし、「対象者検索」画面を表示させます。

| 指導医管理                                                                                                    |            |     |  |  |  |  |  |  |  |  |  |
|----------------------------------------------------------------------------------------------------|------------|-----|--|--|--|--|--|--|--|--|--|
| <ul> <li>※専門研修施設は<u>以下要件のどちらか</u>を満たす「指導医」を選択ください。</li> <li>1)集中治療科専門医取得後、最低1度の更新を経た者</li> <li>2)集中治療室で5年以上の診療経験があり、集中治療科専門医取得後3年以上経た者</li> <li>※専門研修施設の「統括責任者」の登録・削除は学会事務局へご連絡ください。</li> </ul> |            |     |  |  |  |  |  |  |  |  |  |
| ※研修協力施設は「専門医」を選択ください<br>※研修協力施設の「実施責任者」の登録・削除は学会事務局へご連絡ください。                                                                                                    |            |     |  |  |  |  |  |  |  |  |  |
| 専門研修施設:施設A                                                                                                    |            |     |  |  |  |  |  |  |  |  |  |
| 候補者選択 :自施設の評価者を、選択                                                                                                    | マ・登録してください | ۱.  |  |  |  |  |  |  |  |  |  |
| 2011日1日1日1日1日1日1日1日1日1日1日1日1日1日1日1日1日1日1                                                                                                    |            |     |  |  |  |  |  |  |  |  |  |
| 氏名                                                                                                    | 状態         | 指導医 |  |  |  |  |  |  |  |  |  |
| 実施 テスト1(実施責任者)                                                                                                    | 在籍中        |     |  |  |  |  |  |  |  |  |  |
|                                                                                                    |            |     |  |  |  |  |  |  |  |  |  |

- ④「対象者検索」画面では、自身の施設が設定された状態で検索結果が表示されます。
  - そのため、「検索」ボタン以下の欄には、自施設の「専門医資格所持者」が表示されます。

| 対象者検索                                                                                                    | 対象者検索                                        |         |                 |  |  |  |  |  |
|----------------------------------------------------------------------------------------------------|----------------------------------------------|---------|-----------------|--|--|--|--|--|
| <ul> <li>追加したい評価者を検索・選択後、「登録」ボタンから登録してください。</li> <li>※以下要件のどちらかを満たす「指導医」を選択ください<br/>(専門医取得後3年を超えている方は「〇」の表示がございます)</li> <li>1) 集中治療科専門医取得後、最低1度の更新を経た者</li> <li>2) 集中治療室で5年以上の診療経験があり、集中治療科専門医取得後3年以上経た者</li> <li>※研修協力施設については、専門医を指導医として登録していただくため、<br/>「〇」の表示が無い方でも登録が可能です。</li> </ul> |                                              |         |                 |  |  |  |  |  |
| 医療機                                                                                                    | 医療機関コード 990000002                            |         |                 |  |  |  |  |  |
| 氏名                                                                                                    |                                              | 前方一致    |                 |  |  |  |  |  |
| 氏名                                                                                                    | (カナ)                                         | 前方一致    |                 |  |  |  |  |  |
| 医療機                                                                                                    | 医療機関コード、氏名、氏名(カナ)のいずれかは必ず入力して検索してください。<br>検索 |         |                 |  |  |  |  |  |
| 選択                                                                                                    | 氏名                                           | 所属医療機関名 | 資格取得後<br>3年以上経過 |  |  |  |  |  |
|                                                                                                    | 実施太郎                                         | 施設A     | 0               |  |  |  |  |  |
|                                                                                                    | 指導医太郎                                        | 施設A     | 0               |  |  |  |  |  |
|                                                                                                    | 報告                                           |         |                 |  |  |  |  |  |

⑤専門研修施設の「指導医」は、

1) 集中治療科専門医取得後、最低1度の更新を経た者

2) 集中治療室で5年以上の診療経験があり、集中治療科専門医取得後3年以上経た者

<u>上記2点のどちらか</u>を満たしている必要があります。

そのため、「資格取得後3年以上経過」している方に「〇」をつけています。

こちらを参考に、施設の「指導医」を選択してください。

※研修協力施設の「指導医」は、集中治療科専門医の資格を取得している必要があります。 検索結果には、集中治療科専門医の資格を取得している方だけが表示されますので、 検索結果に表示された方は、全て選択が可能です。

| 選択 | 氏名     | 所属医療機問名 | 資格取得後<br>3年以上経過 |
|----|--------|---------|-----------------|
|    | 指導医 太郎 | 施設A     | 0               |
|    | 指導医次郎  | 施設A     | 0               |
|    |        |         | 報告              |

⑥「選択」の□をクリックすると、ボックスにチェック(√)が入り、

「対象者検索」画面下部に選択した方の氏名・所属医療機関名が表示されます ※チェックを外すと、選択から除外されます

| 送伏 | 氏名    | 所属医療機関名 | 資格取得後<br>3年以上経過 |
|----|-------|---------|-----------------|
| 2  | 指導医太郎 | 施設A     | 0               |
|    | 指導医次郎 | 施設A     | 0               |

⑦ここでは、会員管理システムに登録された施設に基づいて施設に所属する医師が表示されます。 そのため、異動されてから会員管理システム登録を修正していない、

他の施設に所属する医師を非常勤・臨時で指導医として登録したい場合は、

検索項目の「医療機関コード」の数字を消去し、

検索したい医師の氏名、氏名(カナ)、わかれば医療機関コードを再入力し、 検索を行ってください。

| 医療機関コード                       | コードを消去                 |  |
|-------------------------------|------------------------|--|
| 氏名                            | <sup>前方一致</sup> どちらかに  |  |
| 氏名(カナ)                        | <sup>前方一</sup> 検索文字を入力 |  |
| 医原機関コード、氏名、氏名 (カナ) のいず;<br>検索 | れかは必ず入力して検索してください。     |  |

⑧登録したい対象者を選択できたら、「登録」ボタンをクリックしてください。

| 選択 | 氏名     | 所居医療機関名 | 資格取得後<br>3年以上経過 |
|----|--------|---------|-----------------|
| 2  | 指導医太郎  | 施設A     | 0               |
|    | 指導医 次郎 | 施設A     | 0               |

⑨追加したい方が登録されました。

この時点では、まだ役割が付与されていないため、この方はログインもできません。 ※下の画像では、

**実施 テスト1**さんは、(**実施責任者**)とついているため「実施責任者」の役割を持っています。 指導医 太郎 さんは、まだ何の役割も設定されていない状態です。

<u>必ず、この後の「役割付与」を実施してください。</u>

| 指導医管理                                                                                                    |                                                              |              |  |  |  |  |
|----------------------------------------------------------------------------------------------------|--------------------------------------------------------------|--------------|--|--|--|--|
| <ul> <li>※専門研修施設は<u>以下要件のどちらか</u>を満たす「指導医」を選択ください。</li> <li>1)集中治療科専門医取得後、最低1度の更新を経た者</li> <li>2)集中治療室で5年以上の診療経験があり、集中治療科専門医取得後3年以上経た者</li> <li>※専門研修施設の「統括責任者」の登録・削除は学会事務局へご連絡ください。</li> </ul> |                                                              |              |  |  |  |  |
| ※研修協力施設は「専門医」を選択ください<br>※研修協力施設の「実施責任者」の登録・削                                                                                                    | ※研修協力施設は「専門医」を選択ください<br>※研修協力施設の「実施責任者」の登録・削除は学会事務局へご連絡ください。 |              |  |  |  |  |
| 専門研修施設:施設A                                                                                                    |                                                              |              |  |  |  |  |
| 候補者選択 :自施設の評価者を、選                                                                                                    | 訳・登録してください                                                   | , <b>\</b> _ |  |  |  |  |
| 役割付与 : 登録された評価者の、                                                                                                    | 役割付与 : 登録された評価者の、状態・権限の設定をしてください。                            |              |  |  |  |  |
| 氏名                                                                                                    | 氏名 状態 指導医                                                    |              |  |  |  |  |
| 実施 テスト1(実施責任者)                                                                                                    | 在籍中                                                          |              |  |  |  |  |
| 指導医太郎                                                                                                    | 在籍中                                                          | 0            |  |  |  |  |
|                                                                                                    |                                                              |              |  |  |  |  |

⑩「役割付与」ボタンをクリックし、「役割編集」画面を表示させます。

| 指導医管理                                                                                                    |           |      |  |  |  |  |
|----------------------------------------------------------------------------------------------------|-----------|------|--|--|--|--|
| <ul> <li>※専門研修施設は<u>以下要件のどちらか</u>を満たす「指導医」を選択ください。</li> <li>1)集中治療科専門医取得後、最低1度の更新を経た者</li> <li>2)集中治療室で5年以上の診療経験があり、集中治療科専門医取得後3年以上経た者</li> <li>※専門研修施設の「統括責任者」の登録・削除は学会事務局へご連絡ください。</li> </ul> |           |      |  |  |  |  |
| ※研修協力施設は「専門医」を選択ください<br>※研修協力施設の「実施責任者」の登録・削除は学会事務局へご連絡ください。                                                                                                    |           |      |  |  |  |  |
| 専門研修施設:施設A                                                                                                    |           |      |  |  |  |  |
| 候補者選択 :自施設の評価者を                                                                                                    | 、選択・登録してく | ださい。 |  |  |  |  |
| 役割付与 : 登録された評価者の、状態・権限の設定をしてください。                                                                                                    |           |      |  |  |  |  |
| 氏名                                                                                                    | 状態        | 指導医  |  |  |  |  |
| 実施 テスト1(実施責任者)                                                                                                    | 在籍中       |      |  |  |  |  |
| 北道匠 十郎                                                                                                    | 在籍中       | 0    |  |  |  |  |

①「役割編集」画面では、「状態」と、各役割の付与が可能です。
 「状態」の詳細、役割付与の要件は、画面内の説明をご参照ください。

| 役割編集                                                                                                    |                              |           |     | ×   |  |  |
|----------------------------------------------------------------------------------------------------|------------------------------|-----------|-----|-----|--|--|
| 各評価者の役割を設定してください。<br>【状態】<br>在籍中 :現在施設に在籍・勤務されている方/施設の評価者として対応が可能<br>異動済み:施設を異動・退職される予定の方/既に受付けている申請に対する評価が可能<br>削除 :施設を完全に異動・退職された方/施設での権限が全てなくなります、システムへのログイン不可 |                              |           |     |     |  |  |
| ※専門研修施設では、統括責任者は1施設に1名、施設内の他役割との兼任(<br>※専門研修施設では、実施責任者は1ユニットに1名、施設内の他役割との<br>※研修協力施設では、実施責任者は1施設に1名、施設内の他役割との兼任(<br>施設A                                           | は可能です。<br>兼任は可能です。<br>は可能です。 |           |     |     |  |  |
| 氏名                                                                                                    | 資格取得後<br>3年以上経過              | 状態        |     | 指導医 |  |  |
| 実施 テスト1                                                                                                    |                              | ○在籍中 ○異動済 | ○削除 |     |  |  |
| 指導医太郎                                                                                                    | 0                            | ●在籍中 ○異動済 | ○削除 |     |  |  |
|                                                                                                    |                              |           |     | 發録  |  |  |
|                                                                                                    |                              |           |     |     |  |  |

②このサンプル画像では、「指導医 太郎」さんに指導医の役割を付与したいため、下図のような状態で、「登録」をします。

| 役割編集                                                                                                    |                                                              |               | ×   |  |  |  |  |
|----------------------------------------------------------------------------------------------------|--------------------------------------------------------------|---------------|-----|--|--|--|--|
| 各評価者の役割を設定してください。 【状眼】 在籍中 :現在施設に在籍・勤務されている方/施設の評価者として対応 異動済み:施設を異動・退職される予定の方/既に受付けている申請に対 削除 :施設を完全に異動・退職された方/施設での権限が全てなくが ※専門研修施設では、統括責任者は1施設に1名、施設内の他役割との兼任 ※専門研修施設では、実施責任者は11施設に1名、施設内の他役割との兼任 加設合 | なが可能<br>対する評価が可能<br>なります、システ<br>は可能です。<br>兼任は可能です。<br>は可能です。 | ムへのログイン不可     |     |  |  |  |  |
| 氏名                                                                                                    | 資格取得後<br>3年以上経過                                              | 状態            | 指導医 |  |  |  |  |
| 実施 テスト1                                                                                                    |                                                              | ●在籍中 ○異動済 ○削除 |     |  |  |  |  |
| 指導医 太郎                                                                                                    | 指導医太郎 〇 〇 〇 在籍中 〇 異動済 〇 削除 🔽                                 |               |     |  |  |  |  |
|                                                                                                    |                                                              |               | 登録  |  |  |  |  |

## ※実施責任者が指導医を兼任する場合は、

下図のような状態で登録ください。

| 役割編集                                                                                                    |                 |               | ×   |  |  |  |
|----------------------------------------------------------------------------------------------------|-----------------|---------------|-----|--|--|--|
| 各評価者の役割を設定してください。<br>【状態】<br>在籍中 :現在施設に在籍・勤務されている方/施設の評価者として対応が可能<br>異動済み:施設を異動・退職される予定の方/既に受付けている申請に対する評価が可能<br>削除 :施設を完全に異動・退職された方/施設での権限が全てなくなります、システムへのログイン不可<br>※専門研修施設では、統括責任者は1施設に1名、施設内の他役割との兼任は可能です。<br>※専門研修施設では、実施責任者は11施設に1名、施設内の他役割との兼任は可能です。<br>※研修協力施設では、実施責任者は11施設に1名、施設内の他役割との兼任は可能です。 |                 |               |     |  |  |  |
| 氏名                                                                                                    | 資格取得後<br>3年以上経過 | 状態            | 指導医 |  |  |  |
| 実施 テスト1 (実施責任者)                                                                                                    |                 | ●在籍中 ○異動済 ○削除 |     |  |  |  |
| 指導医 太郎                                                                                                    | 0               | ●在籍中 ○異動済 ○削除 |     |  |  |  |
|                                                                                                    |                 |               | 登録  |  |  |  |

※指導医は、ここで役割を付与することによって、

機構専攻医研修管理システムの役割選択画面から、該当の役割にログインできるようになります。

13指導医の役割付与が完了しました。

指導医の氏名が表示され、「指導医」欄に「〇」がついていることを確認ください。 ※下の画像では、

**実施テスト1**さんは、(**実施責任者**)とついているため「実施責任者」の役割を持っています。 **指導医 太郎**さんは、指導医の役割が付与されたので、

役割選択画面から指導医としてログインが可能になります。

| 指導医管理                                                                                                    |     |     |  |  |
|----------------------------------------------------------------------------------------------------|-----|-----|--|--|
| <ul> <li>※専門研修施設は<u>以下要件のどちらか</u>を満たす「指導医」を選択ください。</li> <li>1)集中治療科専門医取得後、最低1度の更新を経た者</li> <li>2)集中治療室で5年以上の診療経験があり、集中治療科専門医取得後3年以上経た者</li> <li>※専門研修施設の「統括責任者」の登録・削除は学会事務局へご連絡ください。</li> </ul> |     |     |  |  |
| ※研修協力施設は「専門医」を選択ください<br>※研修協力施設の「実施責任者」の登録・削除は学会事務局へご連絡ください。                                                                                                    |     |     |  |  |
| 専門研修施設:施設A                                                                                                    |     |     |  |  |
| 候補者選択 :自施設の評価者を、選択・登録してください。                                                                                                    |     |     |  |  |
| <u>役割付与</u> :登録された評価者の、状態・権限の設定をしてください。                                                                                                    |     |     |  |  |
| 氏名                                                                                                    | 状態  | 指導医 |  |  |
| 実施括 テスト1(実施責任者)                                                                                                    | 在籍中 |     |  |  |
| 指導医 太郎                                                                                                    | 在籍中 | 0   |  |  |
|                                                                                                    | -   |     |  |  |

※検索画面で対象者が表示されないなど、不明点がありましたら、

<u>日本集中治療医学会事務局(sys icu training@jsicm.org)へお問い合わせください。</u>